# **Chapter 5 - Resolving Scheduling Conflicts**

#### **Learning Objectives:**

- Identifying scheduling problems
- Resolving scheduling conflicts
- Using the critical path to shorten a project

## Identifying the critical path

Use the Gantt Chart Wizard to format your project to highlight the critical path.

### Using formatting to identify the critical path (Fig.5.1)

Project provides you with a quick and easy way to display critical tasks in your project in red. Follow these steps:

- 1. Display the Gantt Chart view and
- 2. Click the Gantt Chart Tools Format tab.
- 3. In the Bar Styles section, place a check in the Critical Tasks check box.
- 4. Project changes the color of all critical tasks to red.

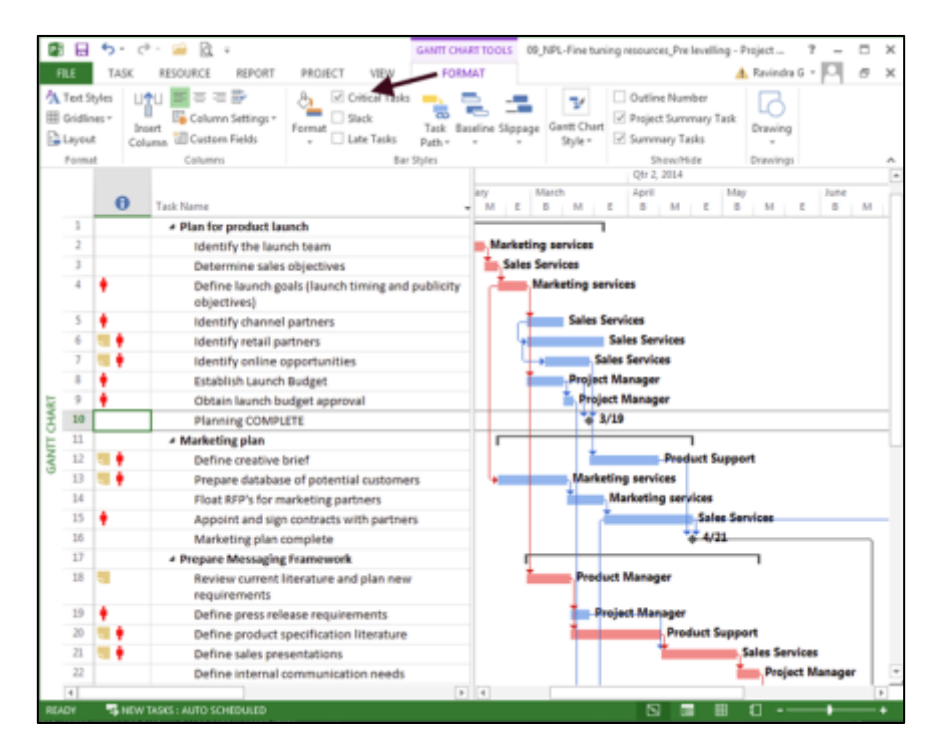

Fig: 5.1: View critical path

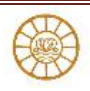

### Shortening the critical path

- 1. Shortening the time allotted on the critical path shortens your project's duration.
- 2. To reduce the time allotted on the critical path, Reduce the duration of critical tasks or Overlap critical tasks to reduce the overall project duration
- 3. To reduce the duration of critical tasks, you can do any of the following:
  - i. Reassess estimates and use a more optimistic task time. Add resources to a critical task.
  - ii. Remember, however, that the task must not be a fixed-duration task; adding resources to a fixed-duration task does not reduce the time needed to complete the task.
- 4. Add overtime to a critical task.
- 5. To overlap critical tasks, you can do one or both of the following:
  - I. Adjust dependencies and task date constraints.
  - II. Redefine a finish-to-start relationship to either a start-to-start or a finish-to-finish relationship.
- 6. Select a view and filter it to show only critical tasks.
- 7. Prefer the combination view of the Gantt Chart and the Task Details Form view,
  - I. The top pane graphically presents the project and,
  - II. in the bottom pane, you can display most of the fields that you may want to change for any given task

To display this view, follow these steps:

- a) Display the Gantt Chart view.
- b) Filter the view for critical tasks by clicking the View tab and, in the Data group, selecting Critical from the Filter list.(Fig.5.2)
- c) Create the combination view by clicking the Task tab and, in the Properties group, clicking the Display Task Details button. (Fig.5.3)

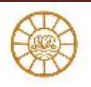

| ß           |      | <b>5</b> • ⊘       | ·- 🚔 🗟 = (                               | 09_NPL-Fine          | tuning reso                                 | GANTE CHART TOO | 2015 7         | >                           |  |  |
|-------------|------|--------------------|------------------------------------------|----------------------|---------------------------------------------|-----------------|----------------|-----------------------------|--|--|
| Я           | LE   | TASK               | RESOURCE REPO                            | ORT PR               | DIECT VIEW                                  | FORMAT          | 🔥 Ravindra G 📼 |                             |  |  |
| Gar<br>Char | 11 ( | Task<br>tage - 🔂 - | Resource<br>Sheet                        | 화· ơ<br>唱· ▼<br>⋴: ♥ | (No Highlight) •<br>(No Filter) •<br>Custom | Q, E            | Window Macros  |                             |  |  |
|             | Task | Views              | Resource Views                           |                      | [No Filter]                                 |                 | Macros         |                             |  |  |
|             |      | 0                  | Task Name                                |                      | Built-In<br>Active Tasks                    |                 | March<br>B M E | Qtr 2, 2014<br>April<br>B M |  |  |
|             | 0    | 5 C                | New Product                              | t Launch             | Critical                                    | 3               |                |                             |  |  |
|             | 1    |                    | Plan for pro                             | duct laun            | Date Range                                  |                 |                |                             |  |  |
|             | 2    |                    | Identify t                               | the launch           | Incomplete Task                             |                 |                |                             |  |  |
|             | 3    |                    | Determin                                 | ne sales ol          | Late Tasks                                  |                 | as Services    |                             |  |  |
| HART        | 4    | •                  | Define la<br>objective                   | unch goal<br>Hs)     | Milestones<br>Summary Tasks                 |                 | Marketing serv | ices                        |  |  |
| Ĕ           | 5    | •                  | Identify o                               | channel p            | Task Range                                  |                 | Sales Services |                             |  |  |
| AN.         | 6    | <b>11</b>          | Identify r                               | retail part          | Tasks With Estin                            | rated Durations | • S            | ales Service                |  |  |
| 0           | 7    | <b>1</b>           | Identify online op<br>Establish Launch B |                      | Using Resource.                             |                 | Sales Services |                             |  |  |
|             | 8    | •                  |                                          |                      | 📡 Clear Filter                              |                 |                |                             |  |  |
|             | 9    | •                  | Obtain la                                | unch bud             | Y New Filter                                |                 | Project        | Manager                     |  |  |
|             | 10   | <u> </u>           | Planning                                 | COMPLET              | T More Filter                               | 5               | · 3/19         |                             |  |  |
|             | 11   |                    | < Marketine a                            | alan                 | Ty Display Aut                              | toFilter        |                |                             |  |  |
|             | 12   |                    | Define or                                | eative bri           | Show Relat                                  | ed Summary Rows | - I L          | Pre                         |  |  |
|             | 4    |                    | Denneu                                   |                      | Total Board                                 |                 | (*)            |                             |  |  |
| IEA         | DW   | NEW T              | ASIS: AUTO SCHED                         | ULED                 |                                             | 5               | II 1           |                             |  |  |

# Fig.5.2: Applying Filters

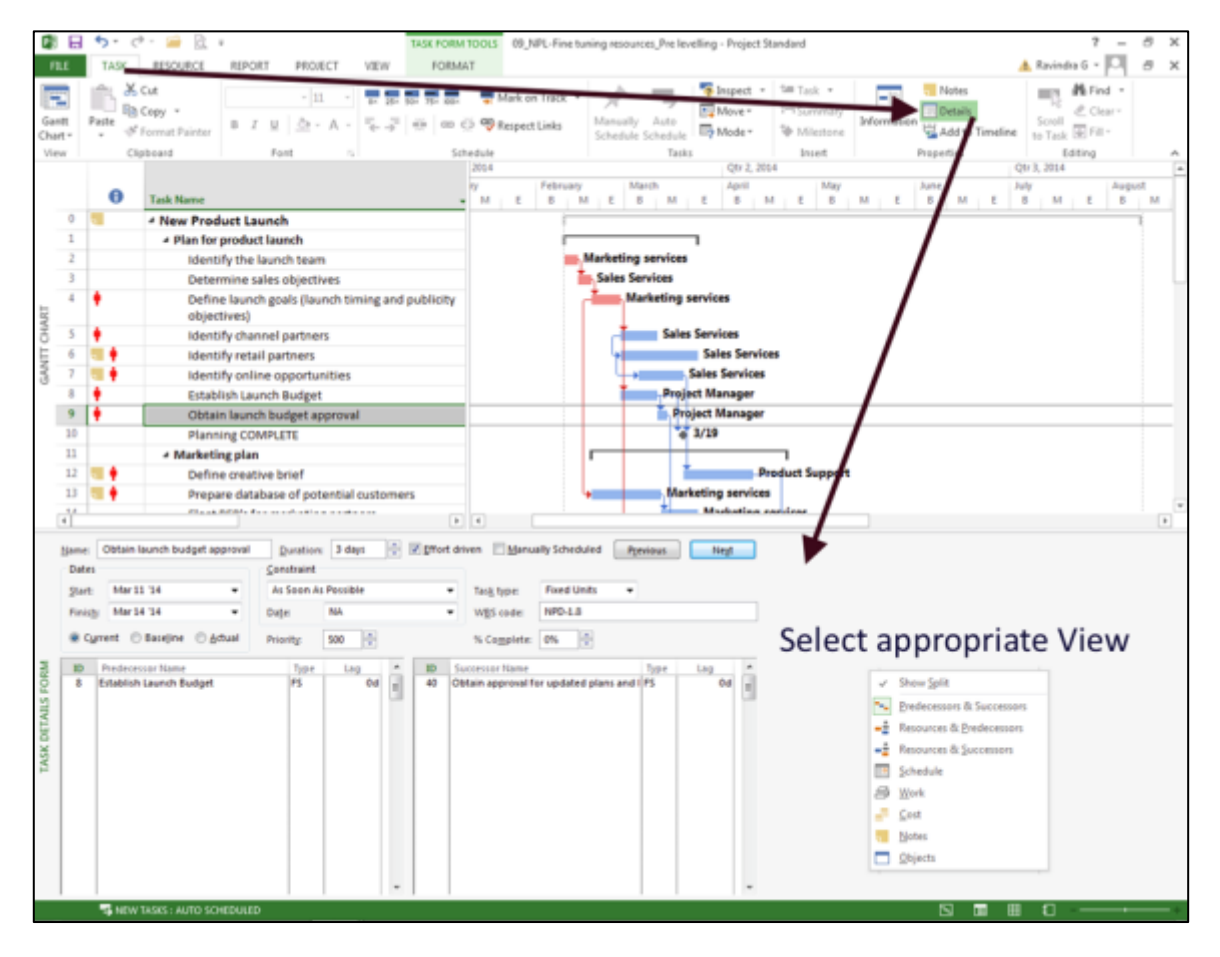

Fig.5.3: Combination View

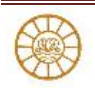

## Adjusting dependencies

By changing task dependencies, you can tighten the schedule and eliminate scheduling conflicts. Remove unnecessary links,

- 1. Click the Task tab > In the Tasks group, click Inspect to display the pane.
- 2. Select a task and, in the Task Inspector pane, Project displays the predecessor task that drives the timing of the selected task.

You can view dependencies graphically if you use the Relationship Diagram view in combination with the Gantt view (Figure 5.4). The Relationship Diagram view shows you the selected task and its immediate predecessor and successor. Use the following steps to set up the combined view:

- 1. Click the Task tab. > Click the Gantt Chart button to display the Gantt Chart view.
- 2. In the Properties group, click the Display Task Details button. Project splits the view and displays the Task Details Form in the bottom of the window.
- 3. Click the bottom pane. Right-click the grey bar running down the left side of the bottom pane and choose More Views.
- 4. Select Relationship Diagram from the More Views window and click Apply.
- 5. In the upper pane, click each task in your project to review its dependencies graphically in the lower pane.

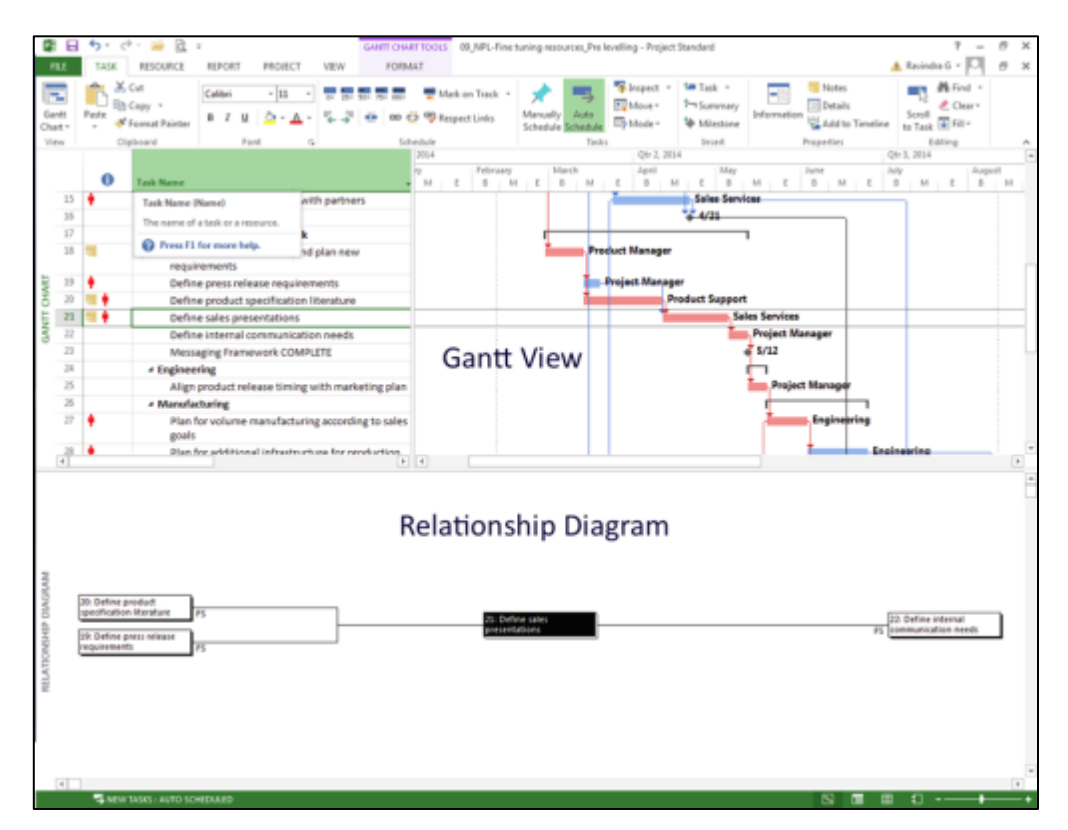

Fig.5.4: Relationship Diagram with Combination View

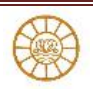

## Splitting a task (Fig.5.5)

Splitting a task can sometimes be the best way to resolve a scheduling conflict. You may not be able to complete the task on consecutive days, but you can start the task, stop work on it for a period of time, and then come back to the task. Splitting a task creates a gap, which you see in the task's Gantt bar. Follow these steps to split a task:

- 1. Switch to the Gantt Chart view.
- 2. Click the Task tab and, in the Schedule group, click the Split Task button. The mouse pointer changes shape, and a screen tip tells you how to split a task
- 3. Move the mouse pointer along the bar of the task that you want to split. As the mouse pointer moves, dates representing the split date appear in the screen tip.
- 4. Click when the screen tip shows the date on which you want to split the task.

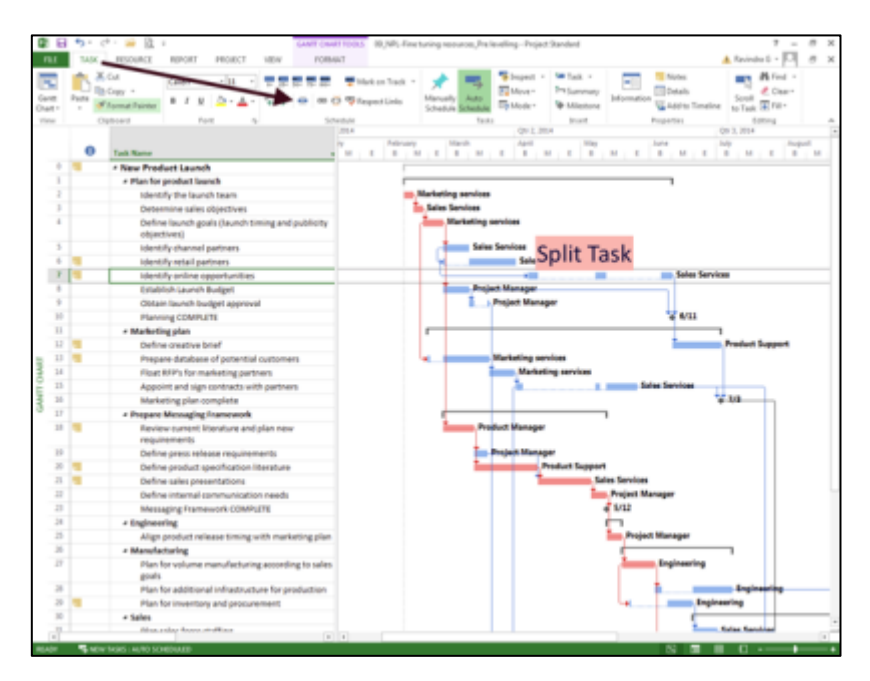

Fig.5.5: Splitting Task

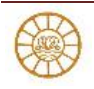

## **Identifying Scheduling Problems**

In addition to views and reports, Project contains two features you can use to help you identify scheduling problems:

- 1. Warnings and Suggestions
- 2. The Task Inspector

#### Working with Warnings and Suggestions

Follow these steps:

- 1. Click the File tab and, in the Backstage view that appears, click Options.
- 2. In the Project Options dialog box, click Schedule on the left. (Fig.5.6) You can opt to hide or display warnings and suggestions.
- 3. In the Schedule Alerts Options section, use the list box arrow to set options for the current project or for all projects.
- 4. Place a check in the Show Task Schedule Suggestions box.
- 5. Click OK to save your settings.

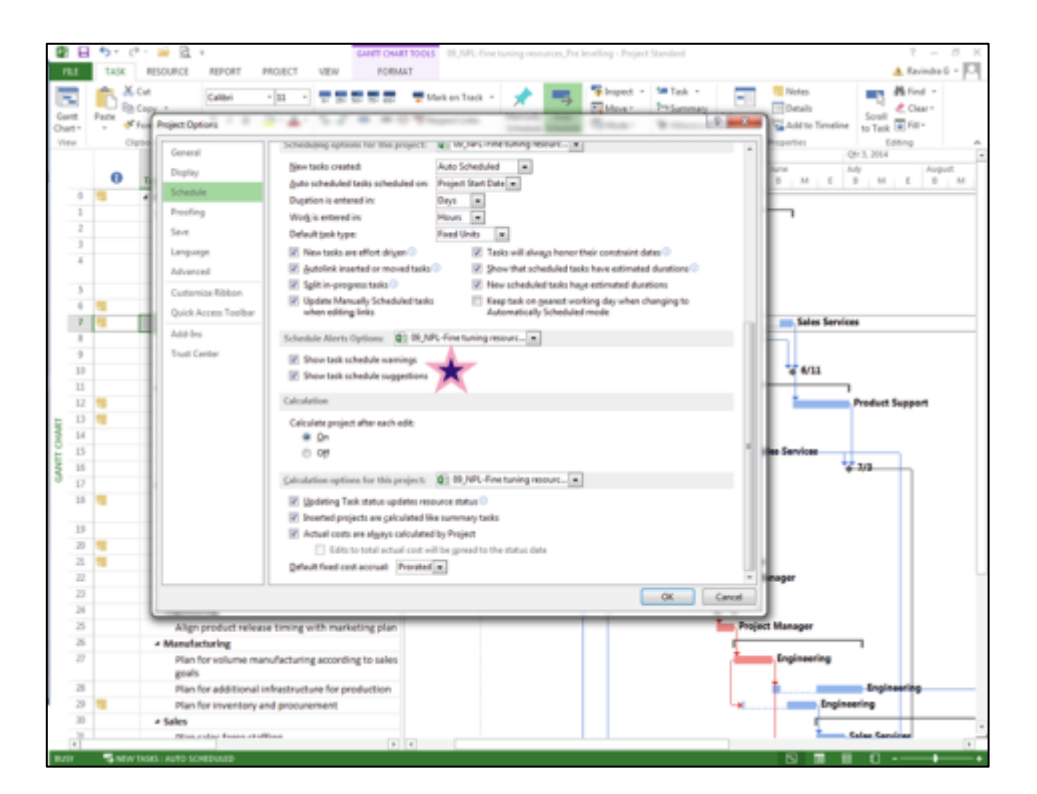

Fig.5.6: Enabling Scheduling Warning

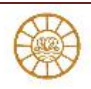

# **Resolving Scheduling Conflicts**

Project provides several techniques you can use to resolve scheduling conflicts. This section covers the following strategies:

- 1. Adding resources
- 2. Using overtime Adding time
- 3. Making a task inactive
- 4. Adjusting slack
- 5. Changing constraints
- 6. Adjusting dependencies
- 7. Splitting a task

#### Adding resources to tasks

- 1. Adding resources to a task can decrease the time that's necessary to complete it.
- 2. On the Advanced tab of the Task Information dialog box set the task type to Fixed Units.
- 3. In this instance, adding resources to the task reduces the duration of the task.
- 4. Check mark appears by default in the Effort Driven check box of the Task Information dialog box.
- 5. In Effort Driven option, Project reallocates the work among the assigned resource

#### **Using overtime**

Sometimes adding resources may not be an option. In such cases use overtime to shorten a task's duration, this is the next strategy to resolve scheduling problems.

Overtime in Project is defined as the amount of work that is scheduled beyond an assigned resource's regular working hours. Overtime hours are charged at the resource's overtime rate.

To enter overtime, follow these steps: (Fig.5.7)

- 1. Display the Gantt Chart view by right-clicking the gray bar at the left edge of the Project screen and choosing Gantt Chart.
- 2. Click the task to add overtime.
- 3. Click the Task tab, and, in the Properties group, click the Display Task Details button to display the Task Details Form in the bottom pane of the Project window. Information about the task selected in Step 2 appears in the Task Details Form.
- 4. Click the Task Details Form to make it the active pane.
- 5. Click the Task Form Tools Format tab.
- 6. In the Details group, click the Work button to display work fields, including the Ovt. Work field.
- 7. Fill in the overtime amount for the appropriate resource.
- 8. Click OK. Project adjusts the schedule.

After you finish entering overtime, hide the Task Details Form clicking the Display Task Details button again.

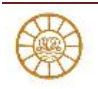

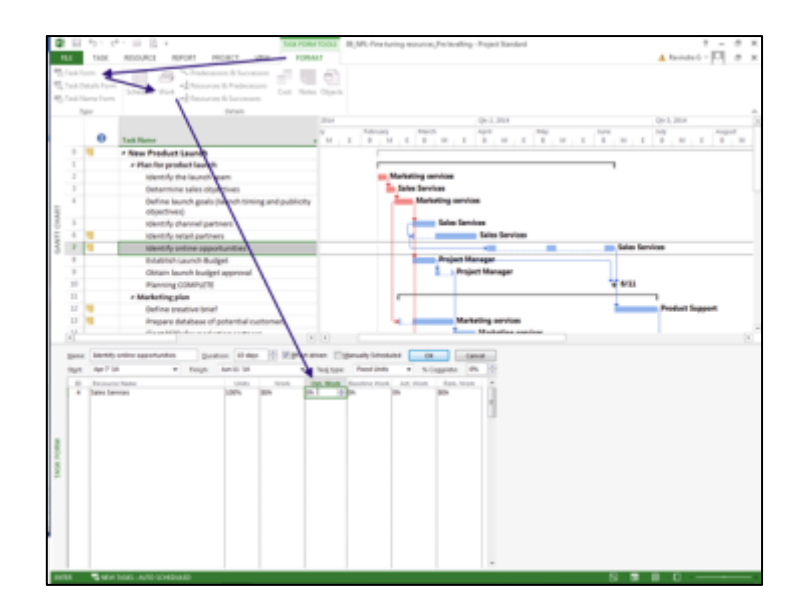

Fig.5.7: Adding Overtime using Combination View

#### Adding time to tasks

Another way to resolve scheduling conflicts is by increasing the duration of a task. There are several different views, such as the

- 1. Task Usage view or the Gantt Chart view.
- 2. Task Information dialog box to complete this task

## **Adjusting slack**

Slack time is the amount of time that a task can slip before it affects another task's dates or the finish date of the project.

Free slack is the amount of time that a task can be delayed without delaying another task. Most projects contain noncritical tasks with slack i.e. tasks that can start late without affecting the schedule.

To avoid creating slack time, use the As Soon As Possible constraint whenever possible. To identify tasks with slack time, follow these steps: (Fig.5.8)

- 1. Display the Gantt Chart view.
- 2. Click the Gantt Chart Tools Format tab.
- 3. In the Bar Styles group, place a check in the Slack box. Project displays thin lines extending out of the right side of the bar of each task that has slack time.

To see a numerical representation of slack, use the Schedule table. Right-click the "Select All" button and select Schedule from the list of tables. Drag the divider bar to the right to view more of the table and see the Free Slack and Total Slack fields

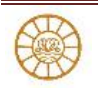

| metry         Date         Date <thdate< th="">         Date         Date         <th< th=""><th>٨</th><th></th><th></th><th>ener Settings -</th><th></th><th>Hoat Tasks</th><th>3.3</th><th>-</th><th>31</th><th>35</th><th>33</th><th>33</th><th>C Outre Norte<br/>Strijecturine</th><th>Tail Daming</th><th></th></th<></thdate<>                                                                                                    | ٨     |      |                                   | ener Settings - |            | Hoat Tasks | 3.3        | -          | 31          | 35              | 33         | 33            | C Outre Norte<br>Strijecturine | Tail Daming        |     |
|----------------------------------------------------------------------------------------------------|-------|------|-----------------------------------|-----------------|------------|------------|------------|------------|-------------|-----------------|------------|---------------|--------------------------------|--------------------|-----|
| Tatis         Total mark         Datis         Total mark         Datis         Total mark         Datis         Datis </th <th>çiles</th> <th></th> <th>Column, 40 Cold</th> <th>Love Frankle</th> <th>1.114</th> <th>entrain y</th> <th>latter -</th> <th></th> <th></th> <th></th> <th></th> <th></th> <th>(c) Summary Tasks</th> <th></th> <th></th>                                                                                                    | çiles |      | Column, 40 Cold                   | Love Frankle    | 1.114      | entrain y  | latter -   |            |             |                 |            |               | (c) Summary Tasks              |                    |     |
| Nume         Data         Data <thdata< th="">         Data         Data         <thd< th=""><th></th><th></th><th></th><th></th><th></th><th></th><th></th><th></th><th></th><th></th><th>2014</th><th></th><th>1111111</th><th>(care)</th><th></th></thd<></thdata<>                                                                                                    |       |      |                                   |                 |            |            |            |            |             |                 | 2014       |               | 1111111                        | (care)             |     |
| Interfere     Note:     Note:                                                                                                    |       | Tesh |                                   |                 |            | Lafe .     | Calls .    | Pros       | Tutal       |                 | QH 1, 2014 | 1912.0        | 14                             | 19.11.1014         |     |
| Image: Section of the section of the sectio                              | _     | Made | a Todi Norte a                    | Det a           | Froh a     | Start a    | Padd u     | Dell a     | Tell a      | ANY Des         | in he      | Mar Apr       | May Aut                        | tot they be        | ٤,  |
| 1         πυρωτική Κιάβλα         Ναιρίζι Καιβάζι Κάμβλα         Ναιρίζι Καιβάζι Κάμβλα         Ναιρίζι Κα                                                                                                    | 12    | C    | Define one                        | 100.03.74       | 1417.34    | Jun 19'34  | 10111-34   | 0 days     | 4.35 days   |                 |            |               |                                | Product Support    |     |
| <ul> <li>In Grand Hart, Marg 23, Marg 23, Marg 23, Marg 23, Marg 23, Marg 23, Marg 23, Marg 23, Marg 24, Marg 24, Ma</li></ul> | 1.0   | D    | Prepare-Dat                       | FWD-2813A       | Mar 20'34  | 4012.34    | May 13'34  | 0 days     | 21.5 days   |                 |            | - Automa      | services                       | Charle             |     |
| Image: Section of the section of the sectio                              | 10    | C    | PhotoRepair                       | Mar 20 '14      | Mar 10.'34 | May 13 '34 | May 12'34  | 0 days     | 31.5 days   |                 |            | Marke         | ing services                   | STACK              |     |
| Image: Source Source                               | 15    | P    | Appoint and                       | Apr 1 '14       | May 27'34  | May 20 '34 | 2011.24    | 27.30 days | TL TH days  |                 |            |               | Jales Laty                     |                    |     |
| 1                                                                                                    | 10    | C    | Marketings                        | 212.78          | 24734      | 2411.34    | 2411.34    | 0 skeys    | 6.35 days   |                 |            |               |                                |                    |     |
| Image         Reverse         Final Strategy         Mark 124         Mark 124                                                                                                    | 17    | 0    | a Prepare Mess.                   | 149 57 34       | may 12"34  | 108.27.34  | Sep.25.'54 |            | and black   | and be          |            |               | ,                              |                    |     |
| <ul> <li>B. Schwarz, M. 2134</li> <li>M. 2134</li> <li>M. 21</li></ul>                                                                                                    |       | r.,  | current                           | Feb 27134       | Mar 10'34  | 548 27'34  | Mar 13-34  | 54<br>6.   | ack vari    | res in<br>Tabla |            | - Predvell Ma | nagar                          |                    |     |
| <ul> <li>B. Defension Multi M. August M. Multi M. Multi M. Mul</li></ul> | 18    | •    | Define pres                       | Mar 13 '34      | Mar 19'34  | Apr 1134   | Apr 11/34  | 36         | nequie      | Table           |            | Distant In    | an august                      |                    |     |
| 11       16       Definition       April 13       April 134       April 134       Apri                                                                                                    | 26    | •    | Define prod                       | Mar 18 '14      | Apr 10'34  | Mar 13'34  | Apr 11/14  | 0 days     | 0 days      |                 |            | Pro Pro       | duct Support                   |                    |     |
| IF         S         Defenset Mag 151         Mag 1711         Mag 1711 <thmag 1711<="" th="">         Mag 1711         M</thmag>                                                                                                    | 25    | -    | Define sale                       | Apr 22 '34      | May 5'24   | Apr 11'14  | May 3/34   | 0 days     | 0 shape     |                 |            |               | Sales Services                 |                    |     |
| 10         10         10         10         10         10         10         10         10         10         10         10         10         10         10         10         10         10         10         10         10         10         10         10         10         10         10         10         10         10         10         10         10         10         10         10         10         10         10         10         10         10         10         10         10         10         10         10         10         10         10         10         10         10         10         10         10         10         10         10         10         10         10         10         10         10         10         10         10         10         10         10         10         10         10         10         10         10         10         10         10         10         10         10         10         10         10         10         10         10         10         10         10         10         10         10         10         10         10         10         10         10<                                                                                                    | 12    | -    | Define inter                      | May 9 '34       | May 12'34  | May 1/34   | May 12'34  | 0 days     | 0 days      |                 |            |               | Project Wanag                  | -                  |     |
| 10         5                                                                                                    | 19    | -    | Messaging I                       | May 12 '14      | May 12'34  | Sep 25'34  | Sep 25/54  | 10.86 skys | 93.86 stags |                 |            |               | < Mil                          | _                  | ai, |
| 17     16     Aligo proto     Max 21.54     Max 21.54     Max 21.54     Max 21.54     Max 21.54     Max 21.54     Max 21.54     Max 21.54     Max 21.54     Max 21.54     Max 21.54     Max 21.55     Sag 21.56     Sag 21.56                                                                                                    | 28    | -    | a Engineering                     | May 12'34       | May 19'34  | May 12'34  | May 29'34  | 0 days     | # shape     |                 |            |               | 0                              |                    |     |
| <ul> <li>A. Bardelanting, Mag 374</li> <li>A. Bardelanting, Mag 374</li> <li>A. Bardelanting, Ma</li></ul>                                                                                                    | 25    | •    | Align produ                       | May 12 14       | May 19'34  | May 12'34  | May 19'34  | 0 days     | 6 days      |                 |            |               | Anapest Man                    | -                  |     |
| P     M     Max/13     May 13 16     Max 13 16     Max 13 16     M                                                                                                    | 26    | -    | <ul> <li>Manufacturing</li> </ul> | May 19'14       | 3418134    | May 19'34  | 5ep.25'34  | 0 days     | # days      |                 |            |               | <u> </u>                       |                    |     |
| <ul> <li>M. S. Market and J. S. Market J. Appl. 214 Appl. 214</li></ul>  | 27    | -    | Manfor volume                     | May 19 '34      | 2012/24    | May 19134  | 3001134    | 0 days     | 0 days      |                 |            |               | La Brighten                    | 114                |     |
| 10         10         10         Part form         May 23 14         And 23 14         And 23 14                                                                                                    | 10    |      | Plan for add                      | Jun 3 '34       | 248.24     | Aug 20'34  | Beg 25/34  | 10.70 days | 13.73 days  |                 |            |               | 1                              | <b>Engineering</b> | 4   |
| Initial Structure         And Y M         Septimization         And Y M         Septimization         Septimization         Septimization                                                                                                    | 19    | -    | Plan for inv                      | May 33 '34      | Jun 20134  | Aug 1/14   | 1412/34    | 0 days     | 2.19 days   |                 |            |               | frg                            | ineeding           | ľ   |
| 13         14         16         74         74         74         74         74         74         74         74         74         74         74         74         74         74         74         74         74         74         74         74         74         74         74         74         74         74         74         74         74         74         74         74         74         74         74         74         74         74         74         74         74         74         74         74         74         74         74         74         74         74         74         74         74         74         74         74         74         74         74         74         74         74         74         74         74         74         74         74         74         74         74         74         74         74         74         74         74         74         74         74         74         74         74         74         74         74         74         74         74         74         74         74         74         74         74 <th74< th="">         74         74         74<!--</td--><td>38</td><td>-</td><td>+ Sales</td><td>Aut 20134</td><td>549-5134</td><td>1012134</td><td>Sep-15784</td><td>4.40 days</td><td>4.48 days</td><td></td><td></td><td></td><td>-</td><td>-</td><td></td></th74<>                                                                                                    | 38    | -    | + Sales                           | Aut 20134       | 549-5134   | 1012134    | Sep-15784  | 4.40 days  | 4.48 days   |                 |            |               | -                              | -                  |     |
| Bit         Marchine Mark         All 31 %         Arg 12 %         Arg 12 %                                                                                                    | 11    | -    | Plan cales h                      | Aut 20 '34      | 011134     | 1012'34    | 14111-104  | 3.80 days  | 7.29 days   |                 |            |               | Test Inc.                      | Inter Barryloge    |     |
| 16      16     16     16     16     16     16     16     16     16     16     16     16     16     16     16     16     16     16     16     16     16     16     16     16     16     16     16     16     16     16     16     16     16     16     16     16     16     16     16     16     16     16     16     16     16     16     16     16     16     16     16     16     16     16     16     16     16     16     16     16     16     16     16     16     16     16     16     16     16     16     16     16     16     16     16     16     16     16     16     16     16     16     16     16     16     16     16     16     16     16     16     16     16     16     16     16     16     16     16     16     16     16     16     16     16     16     16     16     16     16     16     16     16     16     16     16     16     16     16     16     16     16     16     16     16     16     16     16     16     16     16     16     16     16     16     16     16     16     16     16     16     16     16     16     16     16     16     16     16     16     16     16     16     16     16     16     16     16     16     16     16     16     16     16     16     16     16     16     16     16     16     16     16     16     16     16     16     16     16     16     16     16     16     16     16     16     16     16     16     16     16     16     16     16     16     16     16     16     16     16     16     16     16     16     16     16     16     16     16     16     16     16     16     16     16     16     16     1     16     16     16     16     16     16     16     16     16     16     16     16     16     16     16     16     16     16     16     16     16     16     16     16     16     16     16     16     16     16     16     16     16     16     16     16     16     16     16     16     16     16     16     16     16     16     16     16     16     16     16     16     16     16     16     16     16     16     16     16     16     16     16     16     16     16     16     16     16     16     16     16     16              | 12    | -    | Plan for loa                      | A/ 28 '34       | Aug 18'34  | Aug.1134   | Aug 15-154 | 0-theys    | 4.48 days   |                 |            |               |                                | Tana Jake B        | ÷   |
| 14         15         0         Predent Hages         No.T 14         No.T 14<                                                                                                    | 14    | -    | training to                       | Aug 18 1A       | 349.9'34   | Aug 25'34  | 349 13/34  | 0 days     | 4.40 days   |                 |            |               |                                | 1.00               | ÷   |
| 10         10         10         10         10         10         10         10         10         10         10         10         10         10         10         10         10         10         10         10         10         10         10         10         10         10         10         10         10         10         10         10         10         10         10         10         10         10         10         10         10         10         10         10         10         10         10         10         10         10         10         10         10         10         10         10         10         10         10         10         10         10         10         10         10         10         10         10         10         10         10         10         10         10         10         10         10         10         10         10         10         10         10         10         10         10         10         10         10         10         10         10         10         10         10         10         10         10         10         10         10         10<                                                                                                    | 14    | -    | + Product happe                   | Att 1'14        | hep-18"34  | Jun 1'14   | Sep.25.154 | 0 days     | 0 days      |                 |            |               | -                              | -                  | í.  |
| 16         15         16         16         17         16         17         16         16         17         16         16         17         16         16         17         16         16         17         16         16         17         16         16         17         16         16         17         16         17         16         17         16         17         16         16         17         16         16         17         16         16         17         16         16         17         16         16         17         16         16         17         16         17         16         17         16         17         16         16         17         16         17         16         17         16         17         16         17         16         17         16         17         16         17         16         17         16         17         16         18         18         18         18         18         18         18         18         18         18         18         18         18         18         18         18         18         18         18         18         18         18<                                                                                                    | 15    |      | Plan learn s                      | Sep 9 '14       | Sep 18'34  | Sep 15'34  | Sep 25/34  | 6.40 days  | 6.61 days   |                 |            |               |                                | - N                | ÷   |
| If         Sec         Deam channe         All 23 14         Sec 23 14         ord 23 14         Sec 23 14         ord 23 14         Sec 23 14         ord 23 14         Sec 23 14         Sec 23 14                                                                                                    | 26    | -    | Establish su                      | Aut 3 34        | Ad 22134   | Jun 1/14   | Hel 20134  | 0 stays    | 0 days      |                 |            |               | - <b>b</b> -                   | Sales Services     |     |
| 18 19 - 4 544 Swells Mile 2015 Sup 31 26 Sup 31 26 Sup 3       | 11    | -    | Train chare                       | AJ 23 34        | 5491134    | 141 22/34  | 549 5 34   | 0 stays    | 0 shape     |                 |            |               |                                | T                  | é   |
| 10 10 10 10 10 10 10 10 10 10 10 10 10 1                                                                                                    | 18    | -    | + field Service                   | Mur (81'34      | Sep.25'34  | 549-3134   | Sep.25'34  | 0 days     | # days      |                 |            | _             |                                |                    | ñ   |
| 48 Colouringer Mar 23 16 April 24 Sep 23 24 Sep 23 24 U.S. 86 days 25.86 days 25.86 days       | 16    | -    | Supply                            | 5ep 314         | 5ep 15 '34 | 349.3134   | 349.25'34  | 0 days     | 0 days      |                 |            |               | S                              | lack -             | f   |
| 41 🗨 Instantion Pf Sep 20134 Sep 20134 Sep 20134 Dep 20134 Didgs.                                                                                                    |       | -    | Obtain appr                       | Mar 2015A       | AH1'14     | 349 15 34  | 349 25 34  | 15.80 days | 23.89 days  |                 |            | In Project    | Manager                        | on the             | L   |
|                                                                                                    | 41    | -    | Inflation Pl                      | Sep 23 '54      | Sep 25'34  | Bep 25'54  | Bep 25'54  | 0 days     | 0 days      |                 |            |               |                                |                    | ş   |

Fig.5.8: Adjusting Slack Values

#### **Changing task constraints**

By default, Project uses the Planning Wizard to warn when you are about to take an action that is likely to throw project off schedule. It can actually save effort.

- 1. To turn it ON again, (Fig.5.9)
- 2. Click the File tab and, in the Backstage view that appears, click Options.
- 3. Click Advanced on the left side of the Project Options dialog box and make sure checks appear in the Planning Wizard section.

| Call In | 9        | · 🗯 🕅 +                 | CAN'T CRAFT TODOL 01,147. Fire having resources, Fre tryeling - Project Standard                                                                                                    | 7 - 0                                                                                                    |
|---------|----------|-------------------------|----------------------------------------------------------------------------------------------------|----------------------------------------------------------------------------------------------------|
| 91.6    | THEK     | RESOURCE REPORT IN      | RDBCT VEW PORMAT                                                                                                    | 🔺 Ravindra G = 🕅                                                                                                    |
| A       |          |                         | . <u>- 2001 Not</u>                                                                                                    | Coutine Number                                                                                                    |
| Styles  | -        | Project Options         | - Contant and                                                                                                    | Contraction (2) Summary Tasks                                                                                                    |
|         | Format   | General                 | D second and the second second                                                                                                    | a Description                                                                                                    |
|         | Tesh     | Dapley                  | Advanced options for working with inspect.                                                                                                    | Qu 1, 2014 Qu 4                                                                                                    |
|         | Mode w 1 | 1 Shelds                | General                                                                                                    | Hay Jun Jul Aug Day Co                                                                                                    |
|         | 2        | Index                   | II beledle also an arises                                                                                                    | Proppet Hutton                                                                                                    |
|         |          |                         | Set automatic on tor test projects     Set automatic on test projects     Set automatic on test projects     Set automatic on test projects                                                                                                    | and services                                                                                                    |
| 10      | -        |                         | Show add in your interface errors                                                                                                    | Salas Services                                                                                                    |
|         | -        | Language                |                                                                                                    | ¥ 247                                                                                                    |
| 20      | -        | Advanced                | Panning Woard                                                                                                    | 10 N                                                                                                    |
| 34      | -        | Custonics Ribbon        | 2 Advice from Planning Ward                                                                                                    | (Bagar                                                                                                    |
|         | -        | Quick Access Toolbar    | R Agrice about using Project Planning Wizard                                                                                                    | and the second second se |
|         |          | Addin                   | If Adjoe about scheduling                                                                                                    | and hereit                                                                                                    |
| 21      | -        | Trust Center            | [2] Adopt about stress.                                                                                                    | Sales Services                                                                                                    |
| 23      | -        |                         | General options for this project 1 10, MS. Fire furing resourt.                                                                                                    | Project Manager                                                                                                    |
| 21      | -        |                         | Adventically add new sequences and tasks                                                                                                    | 4 1/12                                                                                                    |
| 24      | -        | k i                     | Default standard rate \$100/h                                                                                                    | 0                                                                                                    |
| 2       | -        |                         | Total continues Million                                                                                                    | Project Manager                                                                                                    |
| 90 B    | -        | 1                       | address and a second second seco | 5                                                                                                    |
| 5 20    | -        |                         | 1dt                                                                                                    | - telesmed                                                                                                    |
| 5 20    | -        |                         | 😥 Allow cell drug and drugs 🛛 😥 Adj to update automatic links                                                                                                    | Engineering                                                                                                    |
| 21      | -        | 1                       | 😢 Move selection after enter 😥 fait-density is cell                                                                                                    | Engineering                                                                                                    |
| 3       | -        | k i                     | Dista                                                                                                    |                                                                                                    |
| 33      | -        |                         |                                                                                                    | Salas Services                                                                                                    |
| 1       | -        |                         | Shog the number of Recent Projects 10 0                                                                                                    | Sales Services                                                                                                    |
| 31      | 2        |                         | Quickly access this number of Recent Projects     4                                                                                                    | al a Salva Ser                                                                                                    |
|         | 2        |                         | Describe configs of continued Barget Delays 3 (2)                                                                                                    | - Andrew Strategy                                                                                                    |
| 3       |          |                         | <u> </u>                                                                                                    | Sales Services                                                                                                    |
| 33      | -        | Train channe Jul 32     | 14 Sep 3.14 Jul 22.14 Sep 3.14 O days O days                                                                                                    | Salas Servi                                                                                                    |
| 3       | -        | + Field Service Mar 20  | 34 Sep 25'34 Sep 3'34 Sep 25'34 #deyn #deyn                                                                                                    |                                                                                                    |
| 29      | -        | Supply Sep 3<br>updated | 34 Sep 25'34 Sep 3'34 Sep 25'34 0 days 0 days                                                                                                    | t 💼 Salar                                                                                                    |
| 4       | -        | Obtain appr Mar 20      | 34 Apr 1 34 Sep 23 34 Sep 23 34 15.68 days 15.68 days                                                                                                    | Project Manager                                                                                                    |
| 41      | -        | initiation PF Sep 25    | 14 Sep 25 14 Sep 25 14 Sep 25 14 0 days                                                                                                    | ¥ #2                                                                                                    |
|         |          |                         |                                                                                                    |                                                                                                    |
| [4]     |          |                         | (F) (F)                                                                                                    |                                                                                                    |
| 84,91   | 4404.9   | GRS - MUTO SCHEBURED    |                                                                                                    |                                                                                                    |

Fig.5.9: Turning ON Planning Wizard

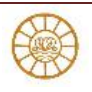